修學程代實習選課說明

## 一、選課流程圖

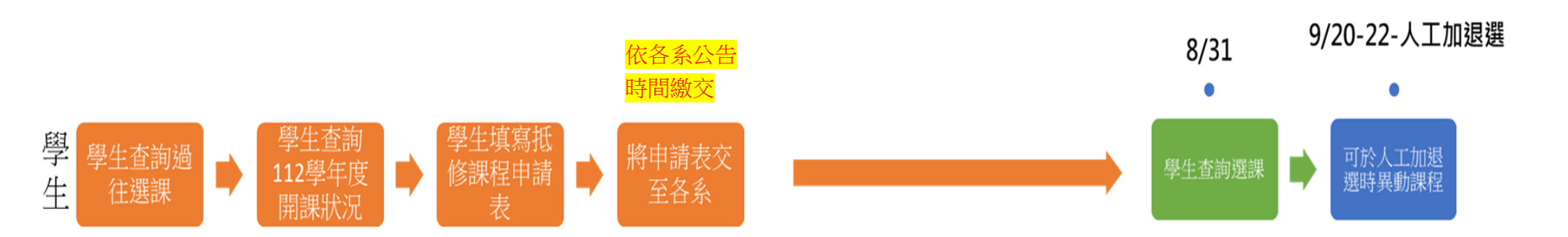

## 二、選課流程說明

1. 學生查詢個人過往選課狀況

學生可登入 TIP->當期資訊->各學院科目查詢,查看所有跨領域學分學程的課程,大一至大三哪些課有修過,哪些課沒修過,並挑選想要修的科目。

| 使用者:                     |                               | 學號: D104         |             |     |
|--------------------------|-------------------------------|------------------|-------------|-----|
| <sup>四頁面</sup><br>感期音訊 1 |                               |                  |             |     |
| 国人修課列表                   | *此畫面僅列出目前"開放申請"               | 之學程記錄,欲查詢已申請但已關閉 | 申請之學程,請點此查詢 |     |
| 国人選課表                    | 學院 學程                         | 類型               | 科目名稱        | 成績學 |
| 上歸假(本功能目前不開              | 財金學院 金融與國際商務跨領域學分學程(共15學分)    | 金融核心課程(至少6學分)    | 投資管理        |     |
|                          | 財金學院 金融與國際商務跨領域學分學程(共15學分)    | 金融核心課程(至少6學分)    | 投資學         |     |
| 詞學期成績                    | 財金學院 金融與國際商務跨領域學分學程(共15學分)    | 金融核心課程(至少6學分)    | 固定收益證券      |     |
| 间暑修(一)灰績                 | 財金學院 金融與國際商務跨領域學分學程(共15學分)    | 金融核心課程(至少6學分)    | 金融市場        |     |
| 河暑⑮(二)沉積                 | 財金學院 金融與國際商務跨領域學分學程(共15學分)    | 金融核心課程(至少6學分)    | 金融市場與機構     |     |
| 同家の学校開設                  | 財金學院 金融與國際商務跨領域學分學程(共15學分)    | 金融核心課程(至少6學分)    | 金融機構管理      |     |
| 月時末(王本)(単文)<br>か開始の約10   | 財金學院 金融與國際商務跨領域學分學程(共15 學分)   | 金融核心課程(至少6學分)    | 信託賣務        |     |
| 11年1月811<br>11日日本語語語であり  | 財金學院 金融與國際商務跨領域學分學程(共15學分)    | 金融核心課程(至少6學分)    | 信託與稅法       |     |
|                          | 財金學院 金融與國際商務跨領域學分學程(共15學分)    | 金融核心課程(至少6學分)    | 信託與税務法規專題   |     |
| 时日申請微學程                  | 財金學院 金融與國際商務跨領域學分學程(共15學分)    | 金融核心課程(至少6學分)    | 保險學         |     |
| <b>图前抵免記錄</b>            | 財金學院 金融與國際商務跨領域學分學程(共15學分)    | 金融核心課程(至少6學分)    | 風險管理與保險規劃   |     |
| 的缺確記錄                    | 財金學院 金融與國際商務跨領域學分學程(共15學分)    | 金融核心課程(至少6學分)    | 財務管理        |     |
| 即獎惠記錄                    | 財金學院 金融與國際商務跨領域學分學程(共15學分)    | 金融核心課程(至少6學分)    | 國際全融        |     |
| i統課達1/3科目                | 財金學院 金融與國際商務時領域學分學程(共15學分)    | 金融核心課程(至少6學分)    | 國際金融市場      |     |
|                          | 財金學院 金融與國際商務跨領域學分學程(共15學分)    | 金融核心課程(至少6學分)    | 基礎理財規劃      |     |
|                          | 財金學院 金融與國際商務跨領域學分學程(共15學分)    | 金融核心課程(至少6學分)    | 授信管理        |     |
|                          | 財金學院 金融與國際商務時領域學分學程(共15學分)    | 金融核心課程(至少6學分)    | 理財規劃        |     |
|                          | 財金學院 金融與國際商務調領域學分學程(共15學分)    | 金融核心課程(至少6學分)    | 理財規劃置務      |     |
| 音訊                       | 財全學院 金融與國際商務跨領域學分學程(共15學分)    | 金融核心課程(至少6學分)    | 貨幣銀行        |     |
| 音訊                       | 財金學院 金融與國際商務跨領域學分學程(共15學分)    | 金融核心課程(至少6學分)    | 貨幣銀行學       |     |
| 資訊                       | 財金燥院 金融與國際商務跨領域變分學程(共15 學分)   | 國際商務核心課程(至少6學分)  | 外匯交易        |     |
| 評量                       | 財金學院 金融與國際商務跨領域學分學程(共15學分)    | 國際商務核心課程(至少6學分)  | 外匯交易實務      |     |
| 「資訊」                     | 財会學院 会融與國際商務跨領域學分學程(共15學分)    | 國際商務核心課程(至少6變分)  | 商用英語會話(一)   |     |
| 入學                       | 駅金屋碑 金融県國際商務護領域墨分屋程(共15 単分)   | 國際商務核心課程(至少6學分)  | 商用英語會話(二)   |     |
| 自党款绩貸                    | 日本部は 本動物画家森装饰領域級公務(2)(+15 級公) |                  | 高裕和約憲務      |     |

成績空白表示尚未選課或不及格;外系科目:學分\*

- 2. 學生查詢 112 學年度開課狀況
- (1) 學生可複製想選科目名稱,至 TIP 共用資訊->班級(個人)課表查詢 112 學年度是否有開課,可選 擇尚未達人數上限之課程。
- (2) 學生也可以參考各系提供,112-1 跨領域學位學程開課科目清單檔案,查詢 112 學年度全校跨領 域學位學程開課狀況。

※僅供參考,科目相關正確資訊(如任課教師、選課人數)需依照 TIP 顯示及教務處資訊為主。

|   |                                                                                                    | SM但人入口網站<br>Fing Externation Portal                                                     | 改出<br>的E-Mail」回德明首                                                             | R.                                                                                                    |                                                      |                             |                                      |        |          |     |    |         |                |            |               |      |         |        |                        |   |
|---|----------------------------------------------------------------------------------------------------|-----------------------------------------------------------------------------------------|--------------------------------------------------------------------------------|----------------------------------------------------------------------------------------------------|------------------------------------------------------|-----------------------------|--------------------------------------|--------|----------|-----|----|---------|----------------|------------|---------------|------|---------|--------|------------------------|---|
| 2 | ▲ 使用:<br>● 共用資訊<br>■ 上譯時望的次表<br>● 研設(個人)建表<br>● 研設(所書室)的<br>● 認知(所室)的<br>● 認知(所室)的<br>● 認知(所室)的<br>● 可望之前的<br>● 可望之前的<br>● 可望之前的<br>● 可望之前的<br>● 可望之前的<br>● 可望之前的<br>● 可望之前的<br>● 可望之前的<br>● 可望之前的<br>● 可望之前的<br>● 可望之前的<br>● 可望之前的<br>● 可望之前的<br>● 可望之前的<br>● 可望之前<br>● 可望之前<br>● 可望之前<br>● 可望之前<br>● 可望之前<br>● 可望之前<br>● 可望之前<br>● 可望之前<br>● 可望之前<br>● 可望之前<br>● 可望之前<br>● 可望之前<br>● 可望之前<br>● 可读上<br>● 可读上<br>● 可读<br>● 可读上<br>● 可读上<br>● 可述<br>● 可述<br>● 可述<br>● 可述<br>● 可述<br>● 可述<br>● 可述<br>● 可述<br>● 可读 | <b>3</b><br><u>112 )</u> 學年 9<br>○ 班級課表 -<br>● 科目開班明約<br>○ 學生個人選調<br>○ 授課教師記鈔<br>○ 科目名稱 | 第 1 ▼ 學期 部別<br><u> 斑殻: 一 講選揮</u><br>四 - 科目名稱:[<br>〒 - 學號:<br>泉查詢(學年、學其<br>] 上課 | <ul> <li>□目間部 ● 學</li> <li>□</li> <li>□</li> <li>■除全数</li> <li>身分</li> <li>引、部別、學制皆無需</li> <li>星期 (一●)上課節次(</li> </ul> | 制: 日四技<br>調<br>學分:<br>證:<br>输入) - 科目名<br>1 v (可能較長時間 | →<br>上課前:<br><br>種:[<br>種:[ | 學期或暑修: <br><u>次時間表</u><br> <br>   直鉤 | 學期<br> | <b>~</b> |     |    |         |                |            |               |      |         |        |                        |   |
|   | ▲微學程申請及查前<br>▲各研媒師名單                                                                                                    | 列印                                                                                      | 科目                                                                             | 開班明細 - 科目名和                                                                                                    | ■:國際金融 ■                                             | ■分:                         |                                      |        |          |     |    |         |                |            | *             |      |         |        |                        |   |
|   | <ul> <li>●款師外語投媒查詢</li> <li>●課程基準表查詢</li> <li>◆出席明細表查詢</li> <li>◆数研始編列表</li> </ul>                                                                                                    | 85 46                                                                                   | 幫課代號                                                                           | 科普名编                                                                                                    |                                                      | 課程說明                        |                                      | 期別     | 學分       | 時數  | 課別 | 軟室      | 電波<br>資 温<br>費 | e-learning | 游泳<br>池健<br>費 | 受課款師 | 上課時間    | 人數上限   | 人<br>已増人 数<br>数 下<br>時 |   |
|   | ▲現行辦法規章查询                                                                                                    | 日四技貿三甲                                                                                  | D133108                                                                        | 圆湖金融                                                                                                    |                                                      |                             |                                      | 董學期    | 2.0      | 2.0 | 必修 | 四合院B118 |                |            | 5             | 見勝年  | (-)3.4. | <br>55 | 33 30                  | l |
|   | ◆校内研討會資訊                                                                                                    | 日四技貿三乙                                                                                  | D133208                                                                        | 國際金融                                                                                                    |                                                      |                             |                                      | 董學期    | 2.0      | 2.0 | 必修 | 四合院B120 |                |            |               | 見勝年  | (二)8.9. | <br>55 | 33 30                  | l |
|   | <ul> <li>- (中央状況主約)</li> <li>- (式立元,規規集)</li> <li>- (状立元,規規集)</li> <li>- (状立元,規規集)</li> <li>- (非正常,以用)</li> <li>- (非正常,以用)</li> <li>- (非正常,以用)</li> <li>- (非正常,以用)</li> <li>- (加)</li> <li>- (加)</li> <li>- (加)</li> <li>- (加)</li> <li>- (加)</li> <li>- (加)</li> <li>- (加)</li> <li>- (加)</li> <li>- (加)</li> <li>- (加)</li> <li>- (加)</li> <li>- (加)</li> <li>- (加)</li> <li>- (加)</li> <li>- (加)</li> <li>- (加)</li> <li>- (加)</li> <li>- (加)</li> <li>- (1)</li> <li>- (1)</li></ul>                                                                                                    |                                                                                         |                                                                                |                                                                                                    |                                                      |                             |                                      |        |          |     |    |         |                |            |               |      |         |        |                        |   |

- 3. 學生填寫**修學程代實習抵修課程申請表,**並繳交至系上審核
- (1) 為避免有些科目人數已達上限無法選課,故請學生預先挑選好9門課程,並排優先順序,填入**抵** 修課程申請表中,並將此表單交至系上。
- (2) 各系將開系實習委員會議審核,學生所選是否符合跨領域學分學程所列課程。※如果課程是本科系課程基準表所列的必修學分,不管有無修過,不得重複抵實習學分。※抵免學分規定依照教務處教務行政組法規《學生抵免學分規定》、《學生選課作業規定》辦理。
- (3) 通過系上審核之後,由**系上統一將所有抵修課程申請表交至教務處**,教務處將依照學生填寫之優先順序,協助選課,直到滿足 9-10 學分為止,當該課程選課人數已滿,將遞延至下一課程。

## 德明財經科技大學(範例)

修跨領域學分學程課程抵〈專業實習〉抵修課程申請表 【申請】

| 系(粤                                        | 學位學程)                                                                                      | 別:企業管理系                                                                                    |                                                                                                    |                                                                               | 申請日言      | 期:11                                               | 2 年                                            | 7 月   | 20日                                                                      |  |  |  |  |
|--------------------------------------------|--------------------------------------------------------------------------------------------|--------------------------------------------------------------------------------------------|----------------------------------------------------------------------------------------------------|-------------------------------------------------------------------------------|-----------|----------------------------------------------------|------------------------------------------------|-------|--------------------------------------------------------------------------|--|--|--|--|
| 班級                                         | 企四甲                                                                                        | <b>卅</b> 夕                                                                                 | 工時間                                                                                                 | 手機:000000000                                                                  |           |                                                    |                                                |       |                                                                          |  |  |  |  |
| 學號                                         | D1091111                                                                                   | 1                                                                                          | • 工奶 71                                                                                             |                                                                               | J 172 · · |                                                    |                                                |       |                                                                          |  |  |  |  |
| ※申言                                        | 青原因                                                                                        |                                                                                            |                                                                                                    |                                                                               |           |                                                    |                                                |       |                                                                          |  |  |  |  |
| 校外寶                                        | 校外實習個案處理申請核准項目:                                                                            |                                                                                            |                                                                                                    |                                                                               |           |                                                    |                                                |       |                                                                          |  |  |  |  |
| (1) 🛽                                      | (1) ☑實習障礙(申請修課☑9 學分 □18 學分)                                                                |                                                                                            |                                                                                                    |                                                                               |           |                                                    |                                                |       |                                                                          |  |  |  |  |
| (2)                                        | (2) □重大傷病(申請修課□9 學分 □18 學分)                                                                |                                                                                            |                                                                                                    |                                                                               |           |                                                    |                                                |       |                                                                          |  |  |  |  |
| (3)                                        | (3) □凝報考公職或國考且報名補習繳費(申請修課9學分)                                                              |                                                                                            |                                                                                                    |                                                                               |           |                                                    |                                                |       |                                                                          |  |  |  |  |
| (4)                                        | (4) □重補修9學分以上(申請修課□9學分 □18學分)(□轉學生)                                                        |                                                                                            |                                                                                                    |                                                                               |           |                                                    |                                                |       |                                                                          |  |  |  |  |
| (5)                                        | (5) □學生會之會長/副會長/議長(申請修課9學分)                                                                |                                                                                            |                                                                                                    |                                                                               |           |                                                    |                                                |       |                                                                          |  |  |  |  |
| (6)                                        | (6) □其他特殊情況:(申請修課□9學分 □18學分)                                                               |                                                                                            |                                                                                                    |                                                                               |           |                                                    |                                                |       |                                                                          |  |  |  |  |
| 其他                                         | : □申請抵                                                                                     |                                                                                            |                                                                                                    |                                                                               |           |                                                    |                                                |       |                                                                          |  |  |  |  |
| 選課                                         | 開課                                                                                         |                                                                                            | 開課學                                                                                                 |                                                                               | 必修        | 選修 學                                               |                                                | 子數    | 教務處                                                                      |  |  |  |  |
|                                            | • •                                                                                        | 科日名稱                                                                                       | 4 與 扣                                                                                               | 開課班級                                                                          |           |                                                    | 上下                                             |       | 吧田市                                                                      |  |  |  |  |
| 順序                                         | 代碼                                                                                         |                                                                                            | 十字明<br>(如109-1)                                                                                     | 1010 2010-12                                                                  | (請勾選)     | (請勾選)                                              | 上                                              | 下     | 迭課番<br>核簽章                                                               |  |  |  |  |
| 順序<br>1                                    | 代碼<br>D143215                                                                              | 個人理財                                                                                       | 中字明<br>(如 109-1)<br>112-1                                                                           | 企三乙                                                                           | (請勾選)     | (請勾選)<br>V                                         | 上<br>3                                         | 下     | <del>迭禄番</del><br>核簽章<br>林 00                                            |  |  |  |  |
| 順序<br>1<br>2                               | 代碼<br>D143215<br>D173207                                                                   | 個人理財外匯交易實務                                                                                 | 中学明<br>(如 109-1)<br>112-1<br>112-1                                                                  | 企三乙<br>金三乙                                                                    | (請勾選)     | (請勾選)<br>V<br>V                                    | 上<br>3<br>2                                    | 下     | <del>選諾番</del><br>核簽章<br>林 00<br>×                                       |  |  |  |  |
| 順序<br>1<br>2<br>3                          | 代碼<br>D143215<br>D173207<br>D183119                                                        | 個人理財       外匯交易實務       商務英文簡報                                                             | 中字明<br>(如 109-1)<br>112-1<br>112-1<br>112-1                                                         | 企三乙<br>金三乙<br>應三甲                                                             | (請勾選)     | (靖勾選)<br>V<br>V<br>V                               | 上<br>3<br>2<br>2                               | 下     | <del>迭禄眷</del><br>核簽章<br>林 00<br>×<br>林 00                               |  |  |  |  |
| 順序<br>1<br>2<br>3<br>4                     | 代碼<br>D143215<br>D173207<br>D183119<br>D221211                                             | 個人理財       外匯交易實務       商務英文簡報       設計概論                                                  | 中字                                                                                                  | 企三乙<br>金三乙<br>應三甲<br>媒一乙                                                      | (靖勾選)     | (靖勾選)<br>V<br>V<br>V<br>V                          | 上<br>3<br>2<br>2<br>2                          | 下     | <del>速禄簽章</del><br>林 00<br>×<br>林 00                                     |  |  |  |  |
| 順序<br>1<br>2<br>3<br>4<br>5                | 代碼<br>D143215<br>D173207<br>D183119<br>D221211<br>D232110                                  | 個人理財       小匯交易實務       商務英文簡報       設計概論       財務管理                                       | 中字                                                                                                  | <ul> <li>企三乙</li> <li>金三乙</li> <li>應三甲</li> <li>媒一乙</li> <li>行二甲</li> </ul>   | (靖勾選)<br> | (詩勾選)<br>V<br>V<br>V<br>V<br>V                     | 上<br>3<br>2<br>2<br>2<br>2<br>2                | 下     | <del>迭禄章</del><br>林 00<br>×<br>林 00<br>林 00<br>林 00                      |  |  |  |  |
| 順序<br>1<br>2<br>3<br>4<br>5<br>6           | 代碼<br>D143215<br>D173207<br>D183119<br>D221211<br>D232110<br>D233112                       | 個人理財       外匯交易實務       商務英文簡報       設計概論       財務管理       目的地行銷                           | 中字明<br>(如 109-1)<br>112-1<br>112-1<br>112-1<br>112-1<br>112-1<br>112-1<br>112-1                     | 企三乙       金三乙       應三甲       媒一乙       行二甲       行三甲                         | (請勾選)<br> | (靖勾選)<br>V<br>V<br>V<br>V<br>V<br>V<br>V           | 上<br>3<br>2<br>2<br>2<br>2<br>2<br>3           | 下<br> | <del>迭禄簽章</del><br>林 00<br>×<br>林 00<br>林 00<br>林 00<br>x                |  |  |  |  |
| 順序<br>1<br>2<br>3<br>4<br>5<br>6<br>7      | 代碼<br>D143215<br>D173207<br>D183119<br>D221211<br>D232110<br>D233112<br>D252208            | 個人理財       小匯交易實務       商務英文簡報       設計概論       財務管理       目的地行銷       活動規劃與管理             | 中学                                                                                                  | 企三乙       金三乙       應三甲       媒一乙       行二甲       行三甲       資展二乙              | (靖勾選)<br> | (靖勾選)<br>V<br>V<br>V<br>V<br>V<br>V<br>V<br>V      | 上<br>3<br>2<br>2<br>2<br>2<br>3<br>3<br>3      | 下     | <del>迭禄簽章</del><br>林 00<br>×<br>林 00<br>林 00<br>林 00<br>水<br>x           |  |  |  |  |
| 順序<br>1<br>2<br>3<br>4<br>5<br>6<br>7<br>8 | 代碼<br>D143215<br>D173207<br>D183119<br>D221211<br>D232110<br>D233112<br>D252208<br>D342213 | 個人理財       小匯交易實務       商務英文簡報       設計概論       財務管理       目的地行銷       活動規劃與管理       消費者行為 | + 字 州<br>(½ 109-1)<br>112-1<br>112-1<br>112-1<br>112-1<br>112-1<br>112-1<br>112-1<br>112-1<br>112-1 | 企三乙       金三乙       應三甲       媒一乙       行二甲       行三甲       倉展二乙       金管時尚二乙 | (靖勾選)<br> | (靖勾遅)<br>V<br>V<br>V<br>V<br>V<br>V<br>V<br>V<br>V | 上<br>3<br>2<br>2<br>2<br>2<br>3<br>3<br>3<br>3 | 下     | <del>迭禄簽章</del><br>林 00<br>×<br>林 00<br>林 00<br>林 00<br>×<br>×<br>×<br>× |  |  |  |  |

## 4. 學生查詢最終選課

- (1) 教務處協助選課之後,在公告查詢時間,學生即可上 TIP 查詢選課結果。
- (2) 如果學生之後要加退選<u>抵修課程申請表內的課程</u>,請於教務處公告人工加退選時間內至教務處, 依規定加退選。
- (3) 如果學生之後要加退選<u>不是抵修課程申請表原先寫的課程</u>,請於教務處公告人工加退選時間內, 需要重新填寫<u>抵修課程申請表</u>,先至系上繳交申請表,並經過系上審核用印同意,之後將申請表 交至教務處,依照教務處規定加退選。
- 5. 學生如要申請**抵修課程變更**,申請流程相同,須於申請表中勾選其他-申請抵修課

程變更,並於原因處寫明,未過的科目名稱及學分數。

6. 如果學生修完課程,學生欲申請跨領域學分學程證書,請依照各院選讀要點辦理。